Lampiran 2 SE. No. 086 / DIRBM – RPDB / 20

## PT. BANK MEGA, TBK

## PANDUAN AKTIVASI M-MONEY

Panduan Pemasangan (Install) dan Aktivasi Uang Elektronik M-MONEY

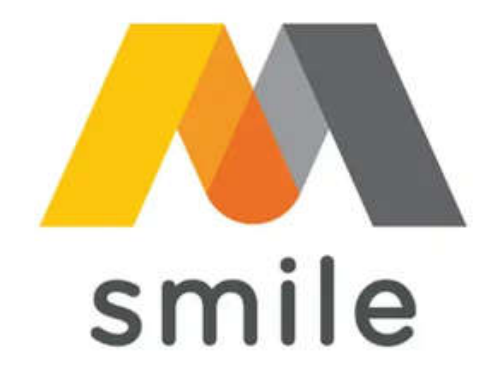

2020

## PANDUAN AKTIVASI M-MONEY

## 1. UNDUH (DOWNLOAD) APLIKASI M SMILE (MEGA SMART MOBILE)

| PENGG                                                                                                    | UNA ANDROID                                                                                                    |
|----------------------------------------------------------------------------------------------------|----------------------------------------------------------------------------------------------------|
| Unduh ( <i>Download</i> ) dan <i>Install</i> aplika                                                                                                    | si <b>M Smile</b> ( <i>Mega Smart Mobile</i> ) di <b>Play Store</b>                                                                                                    |
| <b>S</b>                                                                                                    | <sup>4G+</sup> .₄I 81% <b>■</b> 10:44 AM                                                                                                    |
| ←<br>M-Sm<br>smile PT Bank M                                                                                                    | Q :<br>Nile<br>Mega Tbk                                                                                                    |
|                                                                                                    | Install                                                                                                    |
| Developer contact                                                                                                    | ~                                                                                                    |
| About this app                                                                                                    | $\rightarrow$                                                                                                    |
| M-Smile makes all financial                                                                                                    | matters more a lot of fun.                                                                                                    |
| 3.9★<br>2K reviews 75 MB                                                                                                    | 3+100K+Rated for 3+ ⊙Downloads                                                                                                    |
| Asses Taburgan dar<br><u>Artis Kadi</u><br>dan Babargan dar<br><u>internet internet</u><br><u>internet internet</u><br><u>internet internet</u><br><u>internet</u><br><u>internet</u> | Returned       Toris flag         Toris       Toris flag         Toris       Toris         Toris       Toris         Toris       Toris         Toris       Toris         Toris       Toris         Toris       Toris         Toris       Toris         Toris       Toris         Toris       Toris         Toris       Toris         Toris       Toris         Toris |

2. Baca dan pahami **Syarat dan Ketentuan** bagi Nasabah pengguna **M Smile** (*Mega Smart Mobile*), jika setuju dengan **Syarat dan Ketentuan** tersebut, tekan tombol **"SAYA SETUJU"**.

| P () 🕾                                                                                                    | 📅 📶 79% 🖬 10:48 AM                                                                                                    | P 🖸 🛜                                                                                                    | 😚 🔐 78% 🔳 10:48 AM                                                                                                    |
|----------------------------------------------------------------------------------------------------|----------------------------------------------------------------------------------------------------|----------------------------------------------------------------------------------------------------|----------------------------------------------------------------------------------------------------|
|                                                                                                    |                                                                                                    | K.Perubahan Syarat dan Ketentu                                                                                                    | Jan                                                                                                    |
| S<br>SYARAT DAN H<br>LAYAI                                                                                                    | Smile<br>KETENTUAN LAYANAN<br>NAN M-SMILE                                                                                                    | Bank Mega setiap saat berh<br>mengganti syarat-syarat dan<br>menyampaikan pemberitahuan<br>melalui media cetak dan/atau<br>lambatnya 30 (tiga puluh)<br>diberlakukan.                                                  | nak mengubah, melengkapi, atau<br>ketentuan-ketentuan ini dengan<br>terlebih dahulu kepada Nasabah<br>media elektronik lainnya selambat-<br>hari kerja sebelum perubahan            |
|                                                                                                    |                                                                                                    | L. Penyelesaian Sengketa                                                                                                    |                                                                                                    |
| A. Definisi<br>1. Bank Mega adalah PT. Ba<br>Pusat, Kantor Regional, k<br>Pembantu serta kantor la<br>tidak terpisahkan dari PT. Ba                                                                                                    | ank Mega, Tbk yang meliputi Kantor<br>Kantor Cabang, dan Kantor Cabang<br>innya yang merupakan bagian yang<br>ank Mega, Tbk.                                                                                                    | <ol> <li>Dalam hal ini, setiap proses p<br/>diproses sebagaimana diatu<br/>dalam Bank Mega, dimana F<br/>konfirmasi dan penyelesaian<br/>layanan Mega Call 1500010 m</li> </ol>                                        | engaduan layanan konsumen akan<br>ir dalam ketentuan yang berlaku<br>Pihak Bank Mega akan melakukan<br>pengaduan konsumen, baik melalui<br>aupun melalui media resmi lainnya.       |
| <ol> <li>Kartu Kredit Bank Mega ad<br/>Bank Mega yang dapat digi<br/>atas kewajiban yang timb<br/>transaksi pembelanjaan di<br/>tunai di ATM, dimana kew<br/>dipenuhi terlebih dahulu<br/>pemegang kartu berkewag<br/>pada waktu yang disepal<br/>sekaligus atau pun dengan</li> </ol> | alah kartu kredit yang diterbitkan oleh<br>unakan untuk melakukan pembayaran<br>ul dari kegiatan ekonomi, termasuk<br>an/atau untuk melakukan penarikan<br>rajiban pembayaran pemegang kartu<br>oleh Acquirer atau penerbit, dan<br>iiban untuk melakukan pembayaran<br>cati baik dengan pelunasan secara<br>pembayaran secara angsuran. | <ol> <li>Dalam hal tidak tercapai kes<br/>sesuai ketentuan yang berlaku<br/>dan Bank Mega dapat melaku<br/>Pengadilan melalui Lembaga<br/>(LAPS) atau melalui Pengadil<br/>Indonesia.</li> <li>M. Lain-lain</li> </ol> | epakatan penyelesaian pengaduan<br>u dalam Bank Mega, maka Nasabah<br>kan penyelesaian pengaduan di luar<br>u Alternatif Penyelesaian Sengketa<br>lan Negeri dalam wilayah Republik |
| <ol> <li>Kode Tarik Tunai adalah<br/>untuk melakukan penarikan</li> </ol>                                                                                                    | 6 angka yang diberikan ke nasabah<br>tarik tunai tanpa kartu di ATM.                                                                                                    | <ol> <li>Syarat dan Ketentuan M-Smi<br/>Kesatuan Republik Indonesia<br/>Bank Mega dan Nasabah.</li> </ol>                                                                                                    | le ini tunduk pada Hukum Negara<br>dan berlaku sebagai perjanjian bagi                                                                                                    |
| <ol> <li>Mega Smart Mobile atau<br/>yang telah disertai fitur<br/>mempermudah aktivitas fin<br/>instruksi transaksi melalui t</li> </ol>                                                                                                    | M-Smile 4.adalah aplikasi perbankan<br>digital yang lebih lengkap untuk<br>ansial Nasabah dengan mengirimkan<br>elepon seluler/ponsel.                                                                                                    | 2. Perjanjian ini telah disesuaik<br>undangan termasuk Keter<br>Keuangan.                                                                                                    | an dengan Ketentuan Perundang-<br>ituan Peraturan Otoritas Jasa                                                                                                    |
| <ol> <li>M-Money adalah uang ele<br/>dijadikan sebagai sumber d</li> <li>M-PIN adalah deretan 6 (<br/>nasabah untuk bertransaksi</li> </ol>                                                                                                    | ktronik milik Bank Mega yang dapat<br>ana untuk bertransaksi perbankan.<br>enam) digit angka yang dibuat oleh<br>di dalam Mega Smart Mobile.                                                                                                    | Nasabah dengan ini sudah mem<br>segala syarat dan ketentuan terl                                                                                                    | baca, mengerti dan menyetujui<br>kait penggunaan layanan M-Smile.                                                                                                    |
| <ol> <li>Nasabah adalah pemilik ru<br/>uang elektronik yang di<br/>akan/telah terdaftar sebaga</li> </ol>                                                                                                    | ekening tabungan, kartu kredit, atau<br>keluarkan oleh Bank Mega yang<br>i pengguna layanan M-Smile.                                                                                                    | Untuk informasi lebih lanjut, kunjungi<br>Megacali 1500010.                                                                                                    | www.bankmega.com atau hubungi                                                                                                    |
| <ol> <li>Operator adalah penyedia<br/>menggunakan teknologi<br/>Communications) maupun te</li> </ol>                                                                                                    | jaringan telekomunikasi seluler yang<br>GSM <i>(Global System for Mobile</i><br>eknologi lainnya.                                                                                                    | SAYA TIDAK SETUJU                                                                                                    | SAYA SETUJU                                                                                                    |
| O Becowerd Laste addicts a                                                                                                    | untu daratan min (0 (dalaman) dinit                                                                                                    |                                                                                                    |                                                                                                    |
|                                                                                                    |                                                                                                    |                                                                                                    |                                                                                                    |

3. Pada halaman Utama tekan tombol **"LOGIN"** untuk melakukan pendaftaran **M-MONEY**.

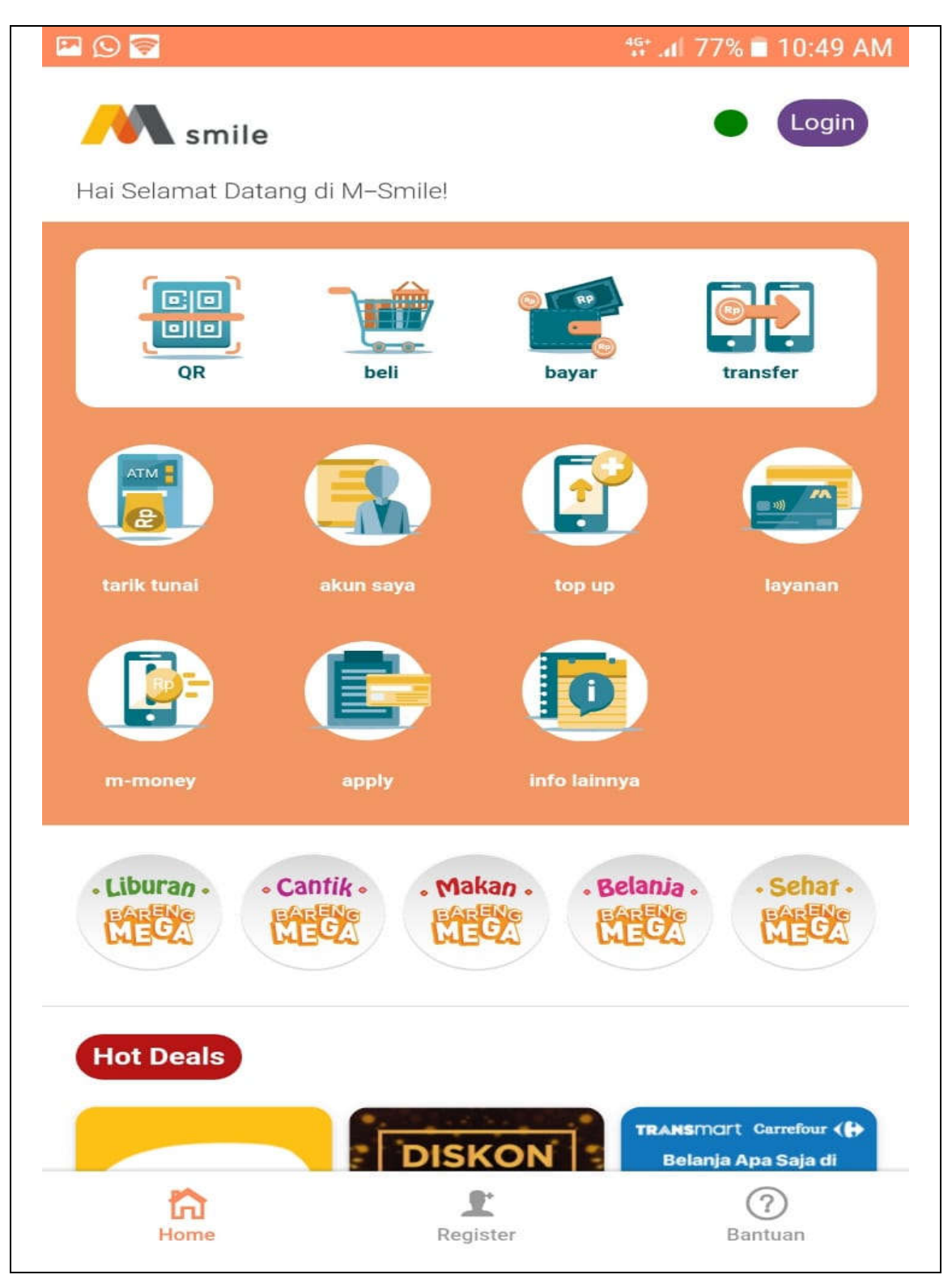

|              | 46+ .d            | 77% 🗖 10:50 AN |
|--------------|-------------------|----------------|
| ÷            | Registrasi        |                |
|              | smile             |                |
|              | Mega Smart Mobile |                |
| Jenis Produk |                   |                |
| M-Money      |                   | ~              |
| Nomor HP     |                   |                |
| Masukkan Nor | mor HP            |                |
|              | REGISTRASI        |                |
|              |                   |                |
|              |                   |                |
|              |                   |                |
|              |                   |                |
|              |                   |                |
|              |                   |                |
|              |                   |                |
|              |                   |                |
|              |                   |                |
|              |                   |                |

4. Pilih Jenis Produk "**M-MONEY"** pada pilihan Produk dan masukan Nomor HP.

5. Masukan Data Pribadi/Nasabah pada halaman Pendaftaran M-MONEY. Data berupa Nama Nasabah, Alamat Email dan No. Handphone (HP). Lalu pastikan tanda cek (√) muncul pada kolom Syarat & Ketentuan M-MONEY

| 🖼 🛇 🗃 👘 👘 10:50 A            |                                                                                   | # 76% 🖬 10:50 AM |
|------------------------------|-----------------------------------------------------------------------------------|------------------|
| ÷                            | Registrasi                                                                        | •                |
|                              | smile                                                                             |                  |
|                              | Mega Smart Mobile                                                                 |                  |
| N                            | Masukkan Data Pribac                                                              | li               |
| Junis Produk                 |                                                                                   |                  |
| M-Money                      |                                                                                   |                  |
| Nama                         |                                                                                   |                  |
| Masukkan Nan                 | na                                                                                |                  |
| Email                        |                                                                                   |                  |
| Masukkan Ema                 | all                                                                               |                  |
| Nomor HP                     |                                                                                   |                  |
| Dengan ini s<br>menyetujui § | aya menyatakan telah membaca, mengerti<br>Syarat dan Ketentuan Mega Smart Mobile. | i, menerima, dan |
| 6                            |                                                                                   |                  |

Lampiran 2 SE. No. 086 / DIRBM – RPDB / 20

6. Lanjutkan mengirim data nasabah menggunakan SMS. Tekan tombol "KIRIM SMS"

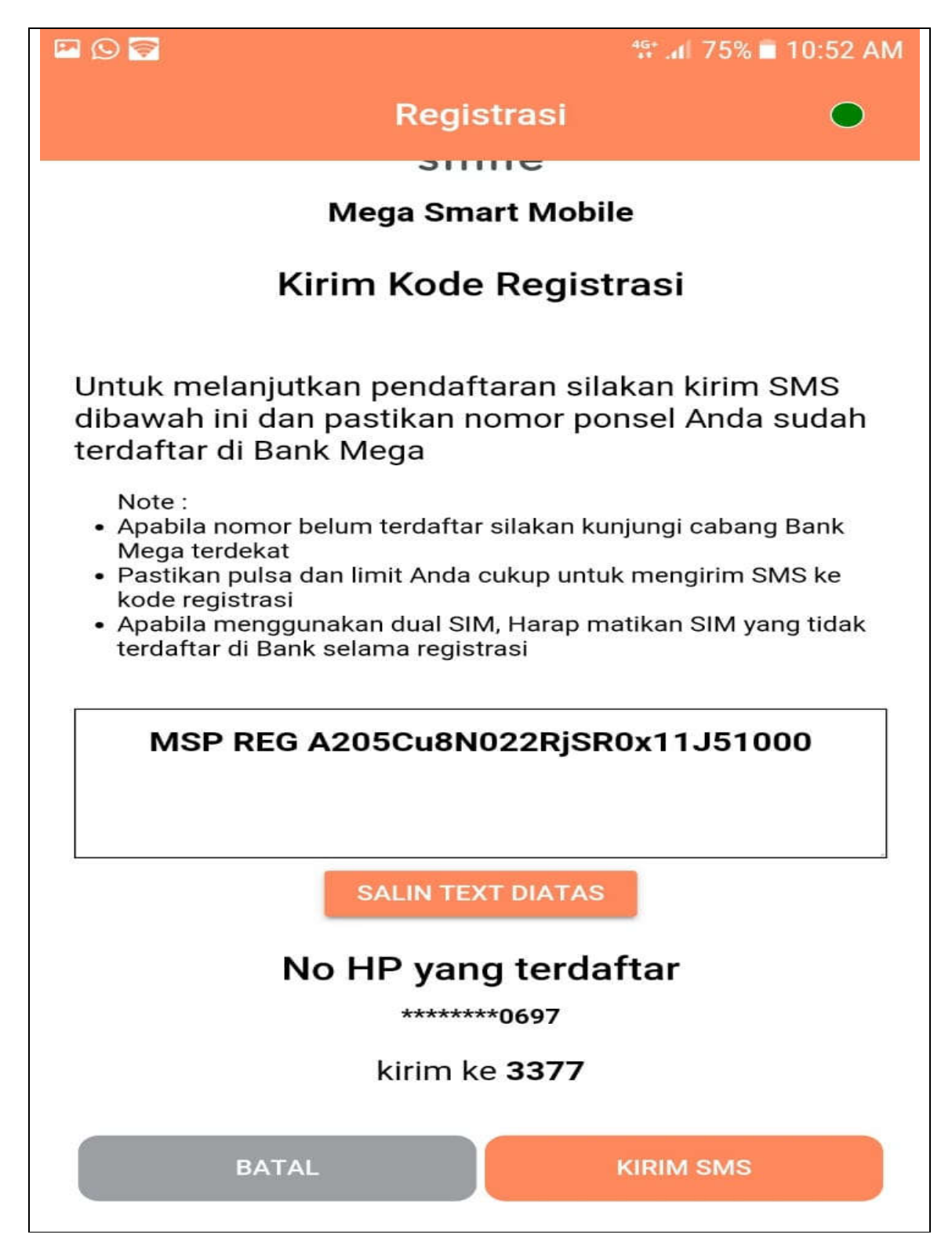

7. Masukan **Password Login** Aplikasi Nasabah sebagai Password untuk **Akses Masuk** ke dalam aplikasi **Mega Smart Mobile** 

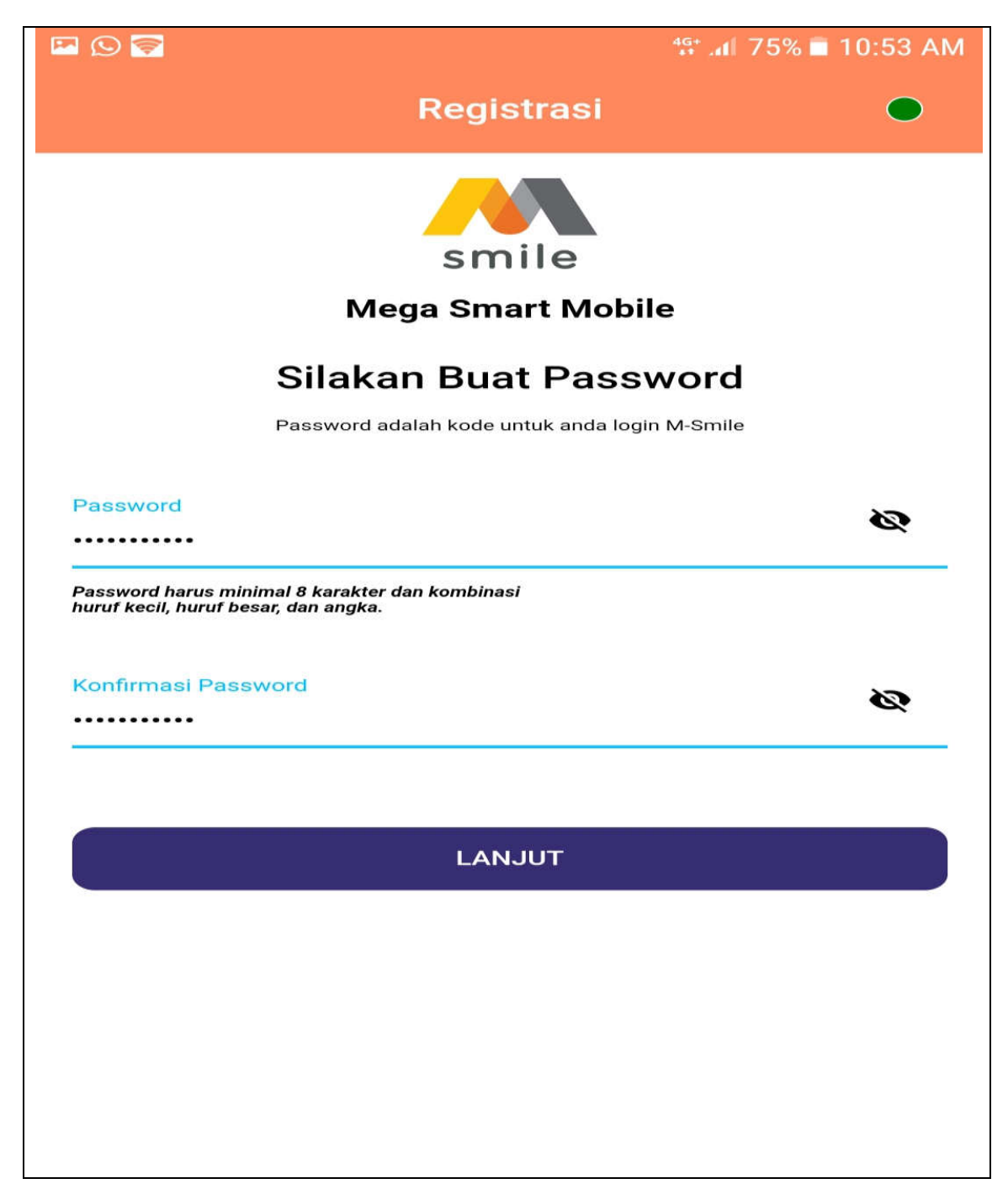

8. Masukan **M-PIN transaksi** Nasabah sebagai PIN untuk melakukan **Otentikasi Transaksi M-MONEY** menggunakan **Mega Smart Mobile** 

| 0 🛜              | 4G+<br>** *4                                                   | ıl 74% 🖹 10:54 AN |
|------------------|----------------------------------------------------------------|-------------------|
|                  | Registrasi                                                     | •                 |
|                  |                                                                |                   |
|                  | smile                                                          |                   |
|                  | Mega Smart Mobile                                              |                   |
|                  | Silakan Buat M-PIN                                             |                   |
|                  | M-PIN adalah kode untuk anda melakukan<br>transaksi di M-Smile |                   |
|                  |                                                                |                   |
| M-PIN            |                                                                | Ø                 |
|                  |                                                                |                   |
| Konfirmasi M-PIN |                                                                |                   |
| •••••            |                                                                | Ø                 |
| * Hindari penggu | inaan tanggal lahir sebagai M-PIN                              |                   |
| 1 33             |                                                                |                   |
|                  |                                                                |                   |
|                  |                                                                |                   |

9. Jika Nasabah sudah **berhasil** melakukan **aktivasi M-MONEY** maka Nasabah dapat **login** ke dalam aplikasi dengan menggunakan **Password atau Biometric** sebagai **Otentikasi Akses** nasabah sesuai halaman login berikut ini.

|              |           | <b>1</b>      |             |
|--------------|-----------|---------------|-------------|
| QR           | beli      | bayar         | transfer    |
|              |           |               |             |
| torik turnei | akun suya | top up        | keyenan     |
|              |           | D             |             |
| membrary     | apply     | info lainnya  |             |
| Liburan -    | Cantik Ma | kan - Belanii | · · Sehar · |
|              |           |               |             |
| Hot Deals    |           |               |             |